## H ab R D W d

@\$//\$3&%; "&(%"\*(&%\$&(""&A&1\$+2&45&; . (&! "#\$%"&' "()%\$\*&"-. , /"O&

&

B6 C-&%; ''&3?-O\$3(&(''. 2=; &, \$D&1\*''&E! ''#\$%''&' ''()%\$\*&F''%?->(G&. -O&; ??&''-%''26&

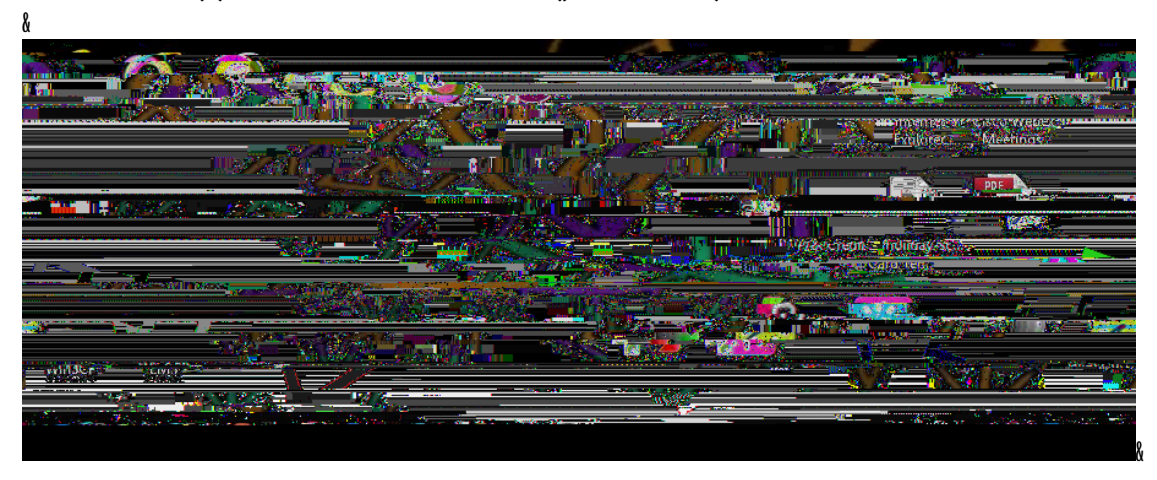

&

- O6 CA&EI-.,/''&! ''#\$%''&' ''()%\$\*G&?(&(''%&%\$&PJAAGL&=/?=)&%; ''&(3?%=; &%\$&EJ-G6&&Q; ''-&=/?=)&E5\$-A?2#G6&

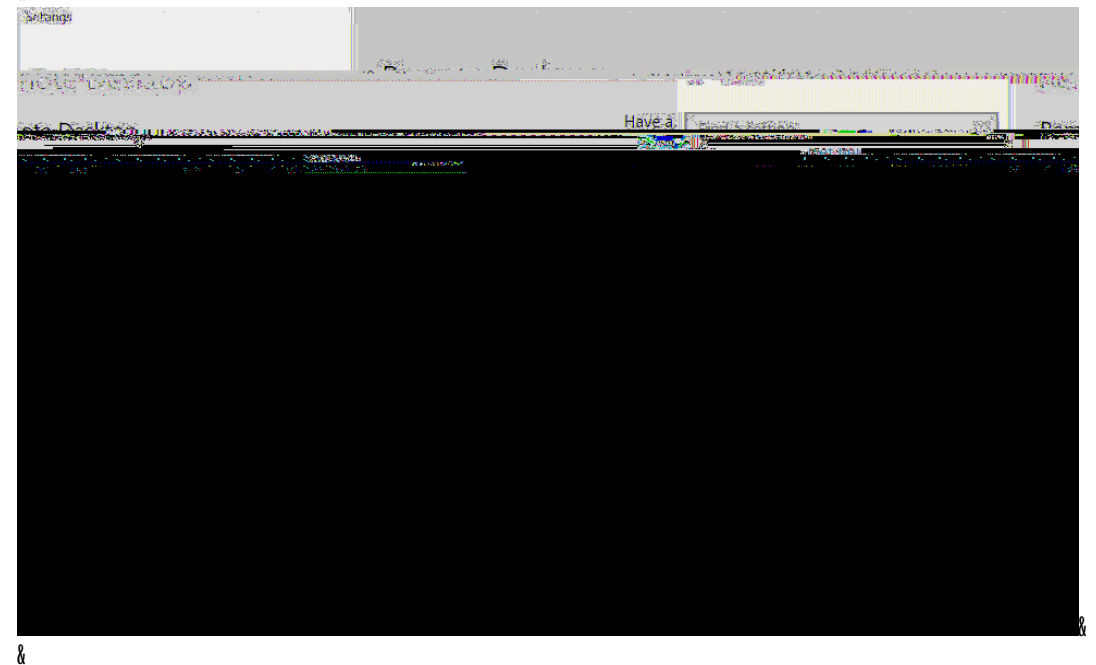

- $\mathsf{R6} \quad \mathsf{S''D}\&\mathsf{3''}\&-{'''}\mathsf{O}\&\&\mathsf{8}\&. \ \mathsf{OI} + (\&\&; `'\&\mathsf{K}''' * \&\#1\&45\&. \ \mathsf{3.}) ``\&\mathsf{A}\$2\&=\$ - '' = \% \$ (\&\mathsf{3}; '' \&\&\&'(\&'/+>> '') \&- \mathsf{G}\&('')\&\& > (\&\& \mathsf{A}) = \mathsf{A}) = \mathsf{A} \otimes \mathsf{A} \otimes \mathsf{A}$ 
  - ! "#\$%&' () \* + &, . . #/0, 12&

  - 8
- U6 CA8%; "8458>\$"(8%\$8(/""\*L&1\$+&=.-\$%&=\$--"=%&%\$8?%2"#\$%"/16&V"&-""O8%\$&#.)"&(+2"&?%&-"<"2&>\$"(& %\$&(/'''\*6&&<mark>32&</mark>5/?=) &%; ''&O2\$\*&O\$3−&#''-+&+-O''2&E∨; ''-&\*/+>>''O&?-L&45&>\$''(&%\$&(/'''\*&. A%''2G&. -O& ("/"=%&ES"<"2G6&&42&5/?=)&%; "&, .=)&.22\$36&&5/\$("&%; "&3?-0\$36&
- Services n rower streep 1 1939 86 I Screen 45 minutes 🖵 Disp lay, When plugged in, turn off after nd 4)) Sour D Frence accelt 20

W6 X"2?A1&%; . ‰EI - . , /"&! "#\$%"&' "()%\$\*G@(&("%%\$&EJ - G6&&X"2?A1&%; . %%; "&, \$D@(&=; "=)"O&, "(?O"&EK""\*& #1&45&. 3. )"&A\$2&=\$--"=%\$-(&3; "-@?@?(&\*/+>>"O@?-6G&

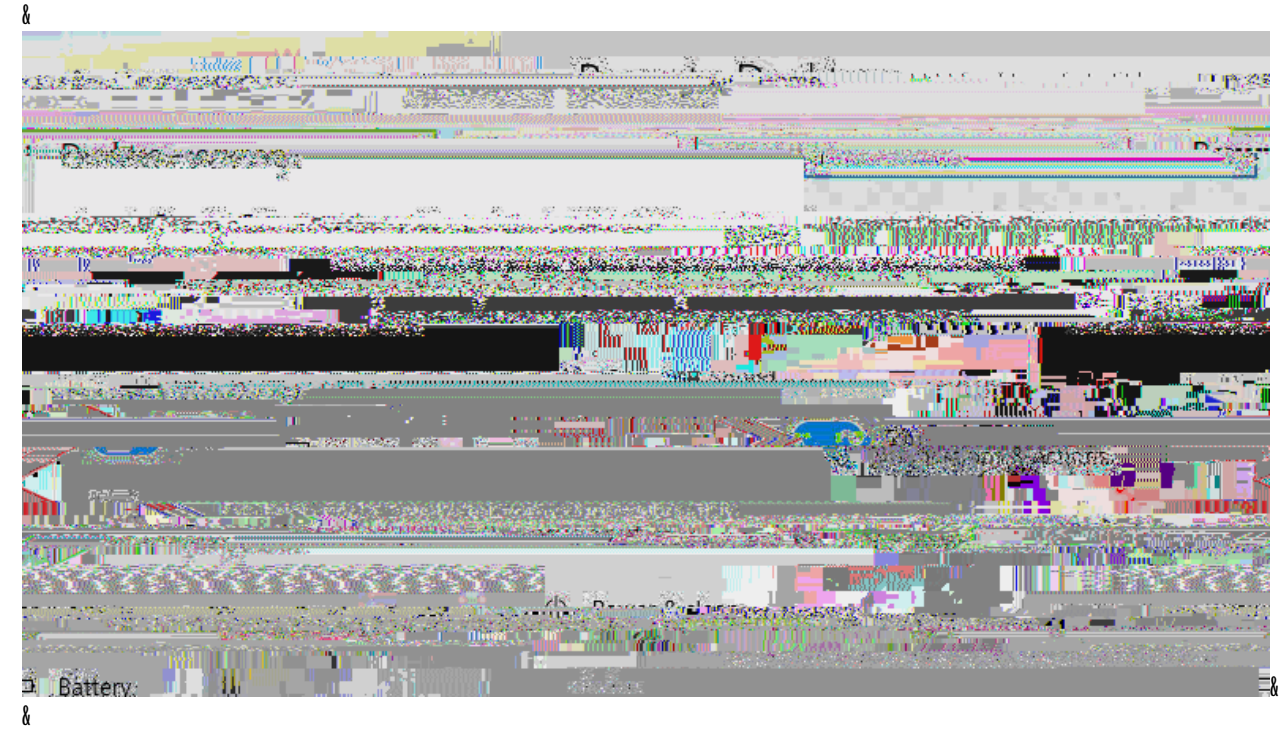

N6 M\$+2&45&=.-&-\$3&, "&.=="(("O&+(?->&; "&!"#\$%"&'"()%\$\*&5/?"-%&\$\$/&42\$#&.-\$%; "2&V?-O\$3(&BY& 456&C-&\$20"2&%&=\$--"=%&&&1\$+2&45&A2\$#&; "&'"()%\$\*&5/?"-%&1\$+2//&-""O&&&1\$+2&3\$2)&452(& C4&7OO2"((6&&C-&; "&V?-O\$3(&F".2=; &, \$D&&1\*"&E=#OG&.-O&; ?%&"-%''2&&&&.+=; &. &=\$##.-O&2\$#\*%&&

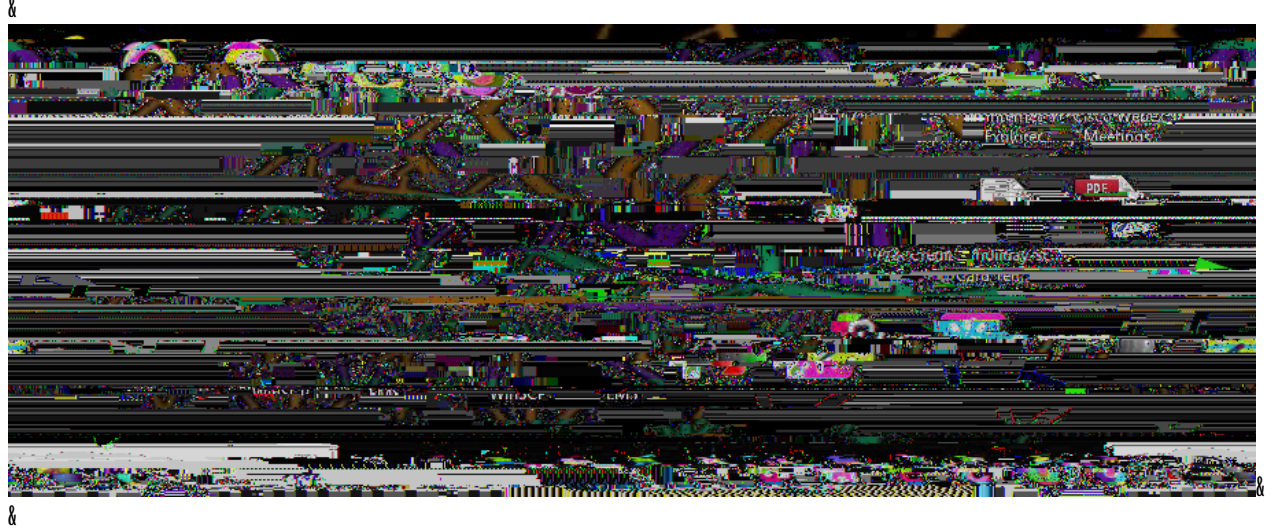

- 1
- &
- §.
- å
- &

å

[6 &%%%; ''&=\$##.-O&\*2\$#\*%&%1\*''&E?\*=\$-A?>&\.//G&.-O&; ?%&''-%''26& &

 $\begin{bmatrix} \& & F = 2 \frac{1}{4} + \frac{1}{4} + \frac$ 

8

å

BB6 : .) "&-\$%" &\$A&%; ?(&C4&7002" ((6&&

&

8